## CO2-modul

Et smugkig på processen

Dynamics Inspire ApS

Sverigesvej 16, Slagelse

Banegårdsgade 2, 8700 Horsens

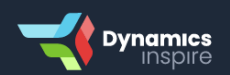

www.dynamicsinspire.dk | tlf. 69 14 88 33 | info@dynamics-inspire.dk

### 1. CO2-modulet aktiveres fra brugerens side.

| Dynamics 365 Business Central                                                                                                    |                   | B tadromet P Q @ ? 🧿                                                  |
|----------------------------------------------------------------------------------------------------|-------------------|-----------------------------------------------------------------------|
| Live test 01.06.23   Finance Cash Management Sal<br>Customers Vendors Items Bank Accounts Chart of Accounts<br>Nethrations 2 Cashina Anymer Management has been installed. Would per<br>Heatine<br>Good afternoon, javed!                                                                                                    | E Seried I II I I | This is a conduct inversion for first, down, or divergencent purposes |
| s ⊂<br>Activities ✓<br>Same The Month<br>D.K.K.1, 5.4.9<br>See more<br>Organing Sales<br>See Codern<br>See Topic Cardinal<br>See Codern<br>See Topic Cardinal<br>See Topic Cardinal<br>See     |                   | erents                                                                |
| Continua Document Capture Activities ~<br>Documents<br>Pending OCR Pending to Import<br>D . Pending to Import<br>Pending to Import<br>Pen |                   | Marchala for<br>Asservation<br>>                                      |

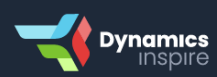

# 2. Et element vælges og emissionsfaktoren på dette specifikke element angives.

| Item Card  |                          |                                                                                                    |                        | $(\mathcal{O})$      | B           | + 🛍                           |                 |               |          |                                | ✓ Saved              | C'     | RE |
|------------|--------------------------|----------------------------------------------------------------------------------------------------|------------------------|----------------------|-------------|-------------------------------|-----------------|---------------|----------|--------------------------------|----------------------|--------|----|
| 1 · Ha     | ve/nark affalc           | 4                                                                                                    |                        | $\bigcirc$           |             |                               |                 |               |          |                                |                      |        |    |
| 1 110      | re, park anale           | 1                                                                                                    |                        |                      |             |                               |                 |               |          |                                |                      |        |    |
| Process    | Request Approval Item    | Prices & Dis                                                                                                    | counts Actions $\lor$  | Related $\lor$ Autor | mate $\vee$ | Fewer options                 |                 |               |          |                                |                      |        | 0  |
| Prices &   | Sales >                  |                                                                                                    |                        |                      |             |                               |                 |               |          |                                | 3                    | 800.00 |    |
|            |                          |                                                                                                    |                        |                      |             |                               |                 |               |          |                                | _                    |        |    |
| Carbon     | actor                    |                                                                                                    |                        |                      |             |                               |                 |               |          |                                |                      |        |    |
| General Ca | bon Factor               |                                                                                                    |                        |                      | 5.00        | Start Date                    |                 | 11/14         | /2023    |                                |                      | Ē      |    |
| Carbon Fac | tor                      |                                                                                                    |                        |                      | 6.00        | End Date                      |                 | 11/16         | /2023    |                                |                      | 营      |    |
|            |                          |                                                                                                    |                        |                      |             |                               |                 |               |          |                                |                      |        |    |
| Replenis   | hment >                  |                                                                                                    |                        |                      |             |                               |                 |               |          |                                | Pur                  | chase  |    |
|            |                          |                                                                                                    |                        |                      |             |                               |                 |               |          |                                |                      |        |    |
| Planning   | >                        |                                                                                                    |                        |                      |             |                               |                 |               |          |                                |                      | None   |    |
|            |                          |                                                                                                    |                        |                      |             |                               |                 |               |          |                                |                      |        |    |
| ltem Tra   | cking >                  |                                                                                                    |                        |                      |             |                               |                 |               |          |                                |                      |        |    |
|            |                          |                                                                                                    |                        |                      |             |                               |                 |               |          |                                |                      |        |    |
| Warehou    | ise >                    |                                                                                                    |                        |                      |             |                               |                 |               |          |                                |                      |        |    |
|            |                          |                                                                                                    |                        |                      |             |                               |                 |               |          |                                |                      |        | V  |
|            |                          |                                                                                                    |                        |                      |             |                               |                 |               |          |                                |                      |        |    |
|            |                          |                                                                                                    |                        |                      |             |                               |                 |               |          |                                |                      |        |    |
|            |                          |                                                                                                    |                        |                      |             |                               |                 |               |          |                                |                      |        |    |
| Dynamics : | 65 Business Central      |                                                                                                    |                        |                      |             |                               |                 |               |          | nvironment:<br>IB-DEV-03112023 | ) <b>D @</b>         |        | 0  |
| ~          | Sales Invoice            |                                                                                                    |                        |                      | ß           | + 🖻                           |                 |               |          | √ Save                         | d ⊏' ≯ <sup>⊄</sup>  |        |    |
|            | 79154 · Ib Erns          | toriis                                                                                                    |                        | 0                    |             |                               |                 |               |          |                                |                      |        |    |
|            | X This customer has an o | wardue balance                                                                                                    | Show details           |                      |             |                               |                 |               |          |                                | U.                   |        |    |
|            |                          | in a state of the state of the | arrow account.         |                      |             |                               |                 |               |          |                                |                      |        |    |
|            | Process Posting Release  | e Prepare P                                                                                                    | int/Send Request Appro | val Invoice EAZYWo   | rk A        | Actions $\lor$ Related $\lor$ | Automate 🗸 🛛 Fe | wer options   |          |                                | 0                    |        |    |
|            | Contact Fax No.          |                                                                                                    |                        |                      |             | Due Date                      |                 | 11/23/2023    |          |                                | ▲                    |        |    |
|            | Contact F-Mail           |                                                                                                    | h@ie.conico.dk         |                      | _           | Status                        |                 | Open          |          |                                |                      |        |    |
|            | Contact Role             |                                                                                                    | D@IE-SEIVICE.0k        |                      | ~           | Rent Invoice                  |                 |               |          |                                |                      |        |    |
| $\leq$     | Contact                  |                                                                                                    |                        |                      |             | Skip All Fees                 |                 |               |          |                                | - L                  |        | >) |
|            | contact                  | Ļ                                                                                                    |                        |                      |             | Attachments                   |                 | -             |          |                                |                      |        |    |
|            | ·····                    |                                                                                                    |                        |                      |             |                               |                 |               |          |                                | 0.0                  |        |    |
|            | Lines manage Line        | rewer options                                                                                                    |                        |                      |             |                               |                 |               |          |                                | 63 BJ                |        |    |
|            | Туре                     | No.                                                                                                    | Description            | Date                 | Period      |                               | Carbon Factor   | Carbon Impact | Rent No. | Quantity                       | Unit of<br>Measure C |        |    |
|            | → Item                   | 1                                                                                                    | Have/park affald       |                      |             |                               | 6.00            | 30.00         |          | 5                              | TONS                 |        |    |
|            |                          |                                                                                                    |                        |                      |             |                               |                 |               |          |                                |                      |        |    |
|            |                          |                                                                                                    |                        |                      |             |                               |                 |               |          |                                |                      |        |    |

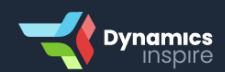

#### 3. Salgsfakturaen genereres.

| 5 |                                    |                |                           | G                       |                 |                          |               |               |               | 10         |              | ~ |
|---|------------------------------------|----------------|---------------------------|-------------------------|-----------------|--------------------------|---------------|---------------|---------------|------------|--------------|---|
|   | Posted Sales Invoice               |                |                           | ( )                     |                 | + 0                      |               |               |               | ✓ Save     | d 🗅          | 7 |
|   | 120858 · Ib Ernstpriis             |                |                           |                         |                 |                          |               |               |               |            |              |   |
|   | Process Correct Print/Send Invoice | Incoming Doc   | ument EAZYWork            | Automat                 | e 🗸 🛛 Fewer op  | tions                    |               |               |               |            |              | 0 |
|   | Seirio                             |                |                           |                         | QU              | IOLE INO.                |               |               |               |            |              |   |
|   | Contact Phone No.                  |                |                           |                         | Or              | der No.                  |               |               |               |            |              |   |
|   | Contact Fax No.                    |                |                           |                         | Ca              | ncelled                  |               | No            |               |            |              | 1 |
|   | Contact E-Mail il                  | b@ie-service.d | k                         |                         | Clo             | osed                     |               |               |               |            |              |   |
|   | Contact Role                       |                |                           |                         | Re              | nt Invoice               |               |               |               |            |              |   |
|   | Contact                            |                |                           |                         | Att             | achments                 |               | 200           |               |            |              |   |
|   | Posting Date 1                     | 1/15/2023      |                           |                         |                 |                          |               |               |               |            |              |   |
| - |                                    |                |                           |                         |                 |                          |               |               |               |            |              | - |
|   | Lines Manage Line Fewer option     | S              |                           |                         |                 |                          |               |               |               |            | 6 2          |   |
|   | Туре                               | Quantity       | Unit of L<br>Measure Code | Jnit Price Excl.<br>VAT | Line Discount % | Line Amount<br>Excl. VAT | Deferral Code | Carbon Factor | Carbon Impact | Rent No. A | fdeling Kode |   |
|   | → <u>Item</u> :                    | 5              | TONS                      | 300.00                  |                 | 1,500.00                 |               | 6.00          | 30.00         | 3          | <u>00</u>    |   |
|   | Itam                               | 1              | STK                       | 49.00                   |                 | 49.00                    |               | 0.00          | 0.00          |            |              |   |

4. Ved at vælge "Import data" på siden "EAZY CO2 Carbon" i Business Central importeres data fra CO2-modulet.

| Dynamics 3 | 365 Business ( | Central      |                 |             |                     |          |                   |                      |                          |    |          | vironment:<br>3-DEV-03112023 | ۵ م        | \$          | ? 🧕 |
|------------|----------------|--------------|-----------------|-------------|---------------------|----------|-------------------|----------------------|--------------------------|----|----------|------------------------------|------------|-------------|-----|
| ÷          | EAZY CO2 Ca    | irbon        |                 |             |                     |          |                   |                      |                          |    |          |                              |            | ×           |     |
|            | ,              | Dimport Data | 🕵 Setup Expo    | ort 🧵 Delet | e All 🛛 🔀 Carbon Fa | actors A | iutomate $\sim$   | Fewer options        |                          |    |          |                              | @ 7        |             |     |
|            | Entry No. 1    | Entry Type   | Document<br>No. | Job No.     | Туре                |          | No.               | Description          | Unit of<br>Measu<br>Code | re | Quantity | Unit Cost                    | Unit Price | s<br>L<br>C |     |
|            |                |              |                 |             |                     | (7       | here is nothing t | o show in this view) |                          |    |          |                              |            |             |     |
|            |                |              |                 |             |                     |          |                   |                      |                          |    |          |                              |            |             |     |
|            |                |              |                 |             |                     |          |                   |                      |                          |    |          |                              |            |             |     |
|            |                |              |                 |             |                     |          |                   |                      |                          |    |          |                              |            |             |     |
|            |                |              |                 |             |                     |          |                   |                      |                          |    |          |                              |            |             |     |
|            |                |              |                 |             |                     |          |                   |                      |                          |    |          |                              |            |             |     |
|            |                |              |                 |             |                     |          |                   |                      |                          |    |          |                              |            |             |     |
|            |                |              |                 |             |                     |          |                   |                      |                          |    |          |                              |            |             |     |
|            |                |              |                 |             |                     |          |                   |                      |                          |    |          |                              |            |             |     |
|            |                |              |                 |             |                     |          |                   |                      |                          |    |          |                              |            | Þ           |     |

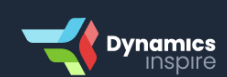

www.dynamicsinspire.dk | tlf. 69 14 88 33 | info@dynamics-inspire.dk

5. En dialogboks,som rummer specifikke filtre,åbnes. Baseret på disse filtre, hentes emissionsdata fra "Purch. Cr. Memo Line", "Sales Invoice Line" og "Sales Cr. Memo Line".

| Dynamics 365 Business Central                                      |                              | 🏨 Environment. 🔎 🗅 🍥 ? 🧿                                                   |
|--------------------------------------------------------------------|------------------------------|----------------------------------------------------------------------------|
| EAZY CO2 Carbon     P Search    Import Data    Setup Export    Del | EAZY CO2 Carbon Data         | Available Fields                                                           |
| Entry No.† Entry Type No. Job No.                                  | Filter: Purch. Cr. Memo Line | Afdeling Kode Agreement No. Cost Unit Price C Allow Invoice Disc.          |
|                                                                    | Filter: Sales Invoice Line   | Allow Line Disc.<br>Amount<br>Amount Including VAT<br>Appl-from Item Entry |
|                                                                    | Filter: Sales Cr.Memo Line   | Applto Item Entry                                                          |
|                                                                    | Hill-to Customer No          |                                                                            |
|                                                                    | Schedule OK Cancel           |                                                                            |

6. CO2-modulet begynder at generere en rapport om CO2emissioner baseret på de valgte filtre.

| Dynamics 365 Business Central                  |                                                                                                    | . <u>∰</u> Environment: P Q 🚳 ? 🚺 |
|------------------------------------------------|----------------------------------------------------------------------------------------------------|-----------------------------------|
| EAZY CO2 Carbon                                |                                                                                                    | E 🖙 💉                             |
| 🔎 Search [ Import Data 🎼 Setup Export 📓 Del-   | EAZY CO2 Carbon Data                                                                                                    | 岐 ▽ 〓                             |
| Document<br>Entry No. 1 Entry Type No. Job No. | Filter: Purch. Cr. Memo Line                                                                                                    | Countity Unit Cost Unit Price 4   |
|                                                | Filter:       Working on it       ×         × Docur       Initializing report generation       ✓         + Filter       ✓         Filter:       Sales Cr.Memo Line         × Bill-to Customer No.       ✓         + Filter,       ✓         Schedule       OK |                                   |

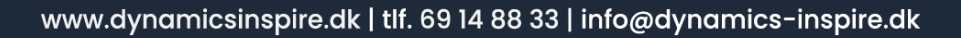

Dynamics

### 7. I dette tilfælde hentes emissionsdata fra "Sales Invoice".

| Measure<br>Code Quantity Un<br>TONS 5 1 | Unit Cost Unit Pik<br>125.00 300.0 |
|-----------------------------------------|------------------------------------|
| TONS 5 1                                | 125.00 300.0                       |
|                                         |                                    |
|                                         |                                    |
|                                         |                                    |
|                                         |                                    |
|                                         |                                    |
|                                         |                                    |
|                                         |                                    |
|                                         |                                    |
|                                         |                                    |
|                                         |                                    |
|                                         |                                    |
|                                         |                                    |
|                                         |                                    |
|                                         |                                    |

| <br>65 Business | Cent  | ral          |                |              |               |                         |                         |                         |                         |                         |                         | N8-DEV-0311202 | م ۽        | Φ    | Ø                | ? | 2 |
|-----------------|-------|--------------|----------------|--------------|---------------|-------------------------|-------------------------|-------------------------|-------------------------|-------------------------|-------------------------|----------------|------------|------|------------------|---|---|
| EAZY CO2 Ca     | arbon |              |                |              |               |                         |                         |                         |                         |                         |                         |                |            |      | 5 x <sup>K</sup> |   |   |
| ₽ Search        | D)    | mport Data   | 🚯 Setup Export | 📋 Delete All | 🖪 Carbon Fact | ors Autor               | mate $\lor$ Few         | er options              |                         |                         |                         |                | l          | e 7  | ? ≣              |   |   |
|                 |       |              | Work Type      |              |               | Shortcut<br>Dimension 3 | Shortcut<br>Dimension 4 | Shortcut<br>Dimension 5 | Shortcut<br>Dimension 6 | Shortcut<br>Dimension 7 | Shortcut<br>Dimension 8 |                |            |      |                  |   |   |
| Entry No. †     |       | Posting Date | Code           | Total Cost   | Total Price   | Code                    | Code                    | Code                    | Code                    | Code                    | Code                    | Carbon Factor  | Carbon Imp | oact |                  |   |   |
| 1               | 1     | 11/15/2023   | i i            | 0.00         | 0.00          |                         |                         |                         |                         |                         |                         | 6.00           | 30         | 0.00 |                  |   |   |
|                 |       |              |                |              |               |                         |                         |                         |                         |                         |                         |                |            |      |                  |   |   |
|                 |       |              |                |              |               |                         |                         |                         |                         |                         |                         |                |            |      |                  |   |   |
|                 |       |              |                |              |               |                         |                         |                         |                         |                         |                         |                |            |      |                  |   |   |
|                 |       |              |                |              |               |                         |                         |                         |                         |                         |                         |                |            |      |                  |   |   |
|                 |       |              |                |              |               |                         |                         |                         |                         |                         |                         |                |            |      |                  |   |   |
|                 |       |              |                |              |               |                         |                         |                         |                         |                         |                         |                |            |      |                  |   |   |
|                 |       |              |                |              |               |                         |                         |                         |                         |                         |                         |                |            |      |                  |   |   |
| 4               |       |              |                |              |               |                         |                         |                         |                         |                         |                         |                |            |      |                  |   |   |

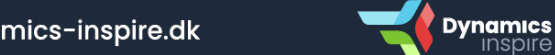

www.dynamicsinspire.dk | tlf. 69 14 88 33 | info@dynamics-inspire.dk

8. Ved at klikke på "Setup Export" på siden "EAZY CO2 Carbon" kan data eksporteres fra Business Central.

| mics 30 | 65 Business ( | Central     |                 |            |                    |                     |                    |                            | € <sup>k</sup> | wironment<br>B-DEV-03112023 | • <u>م</u> • | ଛ ?<br>2    |
|---------|---------------|-------------|-----------------|------------|--------------------|---------------------|--------------------|----------------------------|----------------|-----------------------------|--------------|-------------|
|         | Search        | Import Data | 🚯 Setup Expor   | t 🗊 Delete | All Carbon Factors | Automate $\lor$     | Fewer options      |                            |                |                             | e V i        | 5)<br>I     |
|         | Entry No. 1   | Entry Type  | Document<br>No. | Job No.    | Туре               | No.                 | Description        | Unit of<br>Measure<br>Code | Quantity       | Unit Cost                   | Unit Price   | s<br>L<br>C |
|         |               |             |                 |            |                    | (There is nothing b | show in this view) |                            |                |                             |              |             |
|         |               |             |                 |            |                    |                     |                    |                            |                |                             |              |             |
|         |               |             |                 |            |                    |                     |                    |                            |                |                             |              |             |
|         |               |             |                 |            |                    |                     |                    |                            |                |                             |              |             |
|         |               |             |                 |            |                    |                     |                    |                            |                |                             |              |             |
|         |               |             |                 |            |                    |                     |                    |                            |                |                             |              |             |
|         |               |             |                 |            |                    |                     |                    |                            |                |                             |              |             |
|         |               |             |                 |            |                    |                     |                    |                            |                |                             |              |             |
|         | 4             |             |                 |            |                    | -                   |                    |                            |                |                             |              |             |

9. Det er muligt at eksportere specifikke felter på excelark ved hjælp af afkrydsning. Rækkefølgen af felter kan også ændres ved at klikke på "Move Up" og "Move Down" i Business Central.

| (- | EAZY CO2 Carbor | )               |               |                                          |                      |             |                 |            |              | 5 14 |  |
|----|-----------------|-----------------|---------------|------------------------------------------|----------------------|-------------|-----------------|------------|--------------|------|--|
|    | 🔎 Search 🚺      | Import Data 1 🐻 | Edit -        | EAZY CO2 Carbon Dialog                   |                      |             | 2 X             |            | 18 N         | 7 🔳  |  |
|    |                 |                 | 1 Mo          | we Up 🚽 Move Down 🔚 Export Excel 🛛 🔒 Exp | oort CSV 💠 Add colum | ins Name    | id              |            |              |      |  |
|    | Entry No. †     | Posting Date C  |               |                                          |                      |             |                 | n Factor C | arbon Impact |      |  |
|    | 1 :             | 11/15/2023      |               | Field Selection                          |                      | Field Value | Sorting Order 1 | 6.00       | 30.00        |      |  |
|    |                 |                 |               | Document No.                             |                      |             | 1 4             |            |              |      |  |
|    |                 |                 |               | Entry No.                                |                      | 0           | 2               |            |              |      |  |
|    |                 |                 |               | Entry Type                               |                      |             | 3               |            |              |      |  |
|    |                 |                 |               | Job No.                                  |                      | 2           | 4               |            |              |      |  |
|    |                 |                 | $\rightarrow$ | Posting Date                             | 1                    |             | 5               |            |              |      |  |
|    |                 |                 |               | Туре                                     |                      | 2           | 6               |            |              |      |  |
|    |                 |                 |               | No.                                      |                      | 2           | 7               |            |              |      |  |
|    |                 |                 |               | Description                              |                      |             | 8               |            |              |      |  |
|    |                 |                 |               | Unit of Measure Code                     |                      |             | 9               |            |              |      |  |
|    |                 |                 |               | Quantity                                 |                      |             | 10              |            |              |      |  |
|    |                 |                 |               | Unit Cost                                |                      | 2           | 11              | ·          |              |      |  |
|    |                 |                 |               |                                          |                      | L           |                 | -          |              |      |  |

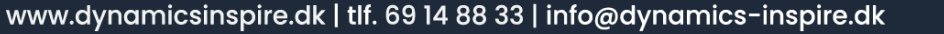

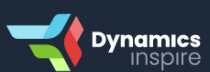

10. Felter og data er eksporteret i Excelark baseret på valgte felter og rækkefølge.

| x      | AutoS      | ave 0 🛱 🗄         | 19-          |                       | YCO2Carbon_111523 0347 Pl      | n, AMOria     | - Protecte      | d View • Sav    | ved to this PC $\checkmark$ |                 |                    | ـ م                | eksint level | 8 | - 0 | × |
|--------|------------|-------------------|--------------|-----------------------|--------------------------------|---------------|-----------------|-----------------|-----------------------------|-----------------|--------------------|--------------------|--------------|---|-----|---|
| File   | н          | ome Insert        | Page L       | ayout Formula         | s Data Review Viev             | / Automa      | ate Help        |                 |                             |                 |                    |                    |              |   |     |   |
| ٢      | PROTE      | CTED VIEW Be      | careful-     | -files from the Inter | net can contain viruses. Unles | s you need t  | o edit, it's sa | ifer to stay ir | n Protected View.           | Enable Editin   | g j                |                    |              |   |     |   |
| B2     |            |                   | √ <i>f</i> x | 11/15/2023            |                                |               |                 |                 |                             |                 |                    |                    |              |   |     |   |
|        | A<br>b No. | B<br>Posting Date | C<br>Type N  | D E<br>o. Description | F<br>Unit of Measure Code      | G<br>Quantity | H<br>Unit Cost  | l<br>Unit Price | J<br>Work Type Code         | K<br>Total Cost | L<br>Carbon Factor | M<br>Carbon Impact | N            | 0 | Р   | Q |
| 2      |            | 11/15/2023        | Item 1       | Have/park aff         | ald TONS                       | 5             | 125             | 300             |                             | 0               | 6                  | 30                 |              |   |     |   |
| 4      |            |                   |              |                       |                                |               |                 |                 |                             |                 | 1                  |                    |              | _ |     |   |
| 6<br>7 |            |                   |              |                       |                                |               |                 |                 |                             |                 |                    |                    |              |   |     |   |
| 3      |            |                   |              |                       |                                |               |                 |                 |                             |                 |                    |                    |              |   |     |   |
| 0      |            |                   |              |                       |                                |               |                 |                 |                             |                 |                    |                    |              |   |     |   |
| 1<br>2 |            |                   |              |                       |                                |               |                 |                 |                             |                 |                    |                    |              |   |     |   |
| 3<br>4 |            |                   |              |                       |                                |               |                 |                 |                             |                 |                    |                    |              |   |     |   |
| 5<br>6 |            |                   |              |                       |                                |               |                 |                 |                             |                 |                    |                    |              |   |     | _ |
| 7<br>8 |            |                   |              |                       |                                |               |                 |                 |                             |                 |                    |                    |              |   |     |   |
| 9<br>0 |            |                   |              |                       |                                |               |                 |                 |                             |                 |                    |                    |              |   |     | _ |
| 1      |            |                   |              |                       |                                |               |                 |                 |                             |                 |                    |                    |              |   |     |   |
| 3      |            |                   |              | _                     |                                |               |                 |                 |                             |                 |                    |                    |              |   |     |   |
|        |            | EAZY              | CO2 Ca       | bon +                 |                                |               |                 |                 |                             |                 |                    |                    | _            |   |     | • |

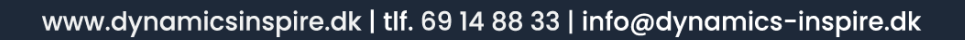

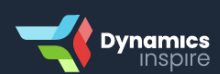